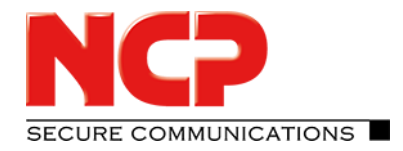

#### Functional Description © NCP engineering GmbH 2018

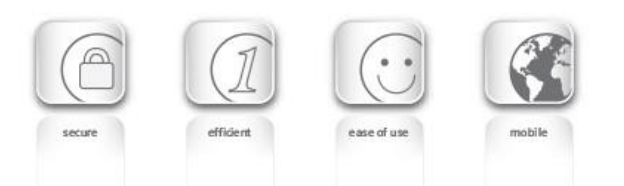

Next Generation Network Access Technology

www.ncp-e.com

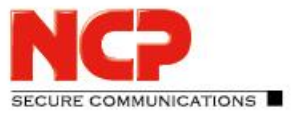

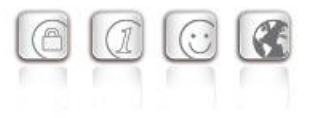

Contact USA, North American HQ

601 Cleveland Street, Suite 501-25

NCP engineering, Inc.

Sunnyvale, CA 94085

Phone: +1 (650) 316-6273

678 Georgia Ave.

**East Coast Office** 

Clearwater, FL 33755

#### Contact

For more information or questions about NCP products and services:

#### Germany

NCP engineering GmbH Dombühlerstraße 2 D-90449 Nürnberg Tel.: +49 (911) 9968 0 Homepage: http://www.ncp-e.com Mail: info@ncp-e.com

#### **E-Mail Support:**

support@ncp-e.com (german)
helpdesk@ncp-e.com (english)

#### Support Hotline

0900 / 1 99 68 00 (only available from Germany, 80 Cent / per minute) Our support times are from monday to friday from 08:00 am to 17:00 pm.

For a support request we need the following information:

- exact product name
- serial number
- version number
- pricise description oft he problem
- any error message(s)

While considerable care has been taken in the preparation and publication of this manual, errors in content, typo-graphical or otherwise, may occur. If you have any comments or recommendations concerning the accuracy, then please contact NCP. NCP makes no representations or warranties with respect to the contents or use of this manual, and explicitly disclaims all expressed or implied warranties of merchantability or suitability of use for any particular purpose.

Furthermore, NCP reserves the right to revise this publication and to make amendments to the contents, at any time, without obligation to notify any person or entity of such revisions or changes. This manual is the sole property of NCP and may not be copied for resale, commercial distribution or translated to another language without the express written permission of NCP engineering GmbH. All trademarks or registered trademarks appearing in this manual belong to their respective owners.

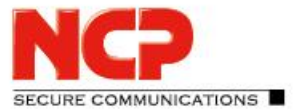

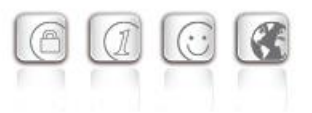

A subscription license for the NCP Exclusive Entry Client can be obtained from an NCP reseller for one, two or three years. The term starts in the client from the day the license is activated after entering the subscription key, consisting of the license key and serial number, which you received when you purchased this product.

To activate, select the menu item of the same name in the main menu "Help". This opens a window with the current license data. (Fig. below)

| cense Data                             |                                                                                                    | ×    |
|----------------------------------------|----------------------------------------------------------------------------------------------------|------|
| Installed Software                     | e Version                                                                                                    |      |
| Product:<br>Version:                   | NCP Exclusive Entry Client<br>11.20<br>Build 41653                                                                   |      |
| Licensed Software                      | e Version                                                                                                    |      |
| License:<br>Serial Number:             | NCP Exclusive Entry Client                                                                                           |      |
| Type:<br>Activation:                   | Trial Version (valid for another 29 days)<br>not activated                                                           |      |
| Activation                             |                                                                                                    |      |
| To use the softwa<br>subscription key. | are beyond the trial period, please contact your reseller for<br>Please enter the subscription key under Activation. | or a |
| By activation the terms of the licer   | software you agree to abide by the<br><u>ise</u><br>Activation                                                       |      |
|                                        | Help Clos                                                                                                    | e    |

The version of the product is displayed, operated in a non-activated trial version that is valid for a maximum of 30 days. To activate, click on the button of the same name. (see fig. above)

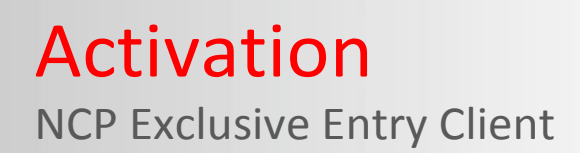

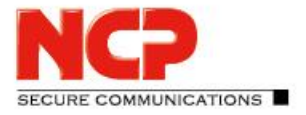

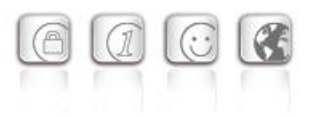

Now enter the subscription key consisting of license key and serial number. (Fig. below)

| Software          | Activation Wizard                                                     | ×      |
|-------------------|-----------------------------------------------------------------------|--------|
| License<br>Please | e Data<br>insert license data                                         | ICP    |
| Please            | enter the following data for the NCP Exclusive Entry Client Software. |        |
| ۶                 | License Key:                                                          |        |
|                   | Serial Number:                                                        |        |
|                   |                                                                       |        |
|                   |                                                                       |        |
|                   | < Back Next >                                                         | Cancel |

After entering the license data, click on "Next" to determine the connection to the Internet.

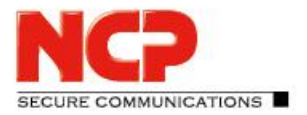

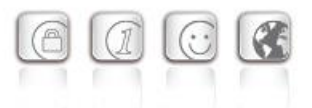

If you want to establish a connection to the Internet with the client software, you must first create a suitable profile that can be selected in the following window (fig. below). Make sure that the port 80 (for HTTP) is enabled when the firewall is activated. (If a proxy server is configured in the operating system, its settings can be applied after clicking on "Proxy Settings".) After the profile has been selected, click on "Next". The Internet connection will be established automatically after the desired profile (in figure below: Profile-1) has been selected.

| Internet Connectio                         | n                                                                      | NCO                                  |
|--------------------------------------------|------------------------------------------------------------------------|--------------------------------------|
| How to connect to                          | the Internet?                                                          | NCP                                  |
| To proceed with th<br>Internet. A proxy se | e online activation please ensure t<br>erver, if defined, can be used. | that you are connected to the        |
| The firewall's port                        | 80 (HTTP) must be open.                                                |                                      |
|                                            |                                                                        |                                      |
|                                            |                                                                        |                                      |
| Profile:                                   | sh an internet connection using a                                      | profile entry                        |
| Profile:                                   | sh an internet connection using a<br>Profile-1                         | profile entry<br>~                   |
| Profile:                                   | sh an internet connection using a<br>Profile-1                         | profile entry<br>~<br>Proxy Settings |
| Profile:                                   | sh an internet connection using a<br>Profile-1                         | profile entry<br>~<br>Proxy Settings |
| Profile:                                   | sh an internet connection using a<br>Profile-1                         | profile entry<br>~<br>Proxy Settings |

Alternatively, the connection can also be established via the browser. Again, make sure that the proxy settings of the system are adopted.

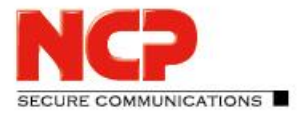

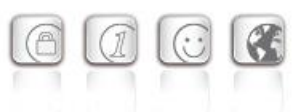

After clicking on "Next", the software is activated in the order shown below.

| oftware Activation Wi                                             | zard                                                                                                    | ×                                                                                                    |  |
|-------------------------------------------------------------------|----------------------------------------------------------------------------------------------------|----------------------------------------------------------------------------------------------------|--|
| Online Activation Status<br>Online activation has been processed. |                                                                                                    | NCP                                                                                                    |  |
| Connection to the in                                              | ternet will be established and online activation                                                                | processed.                                                                                                    |  |
|                                                                   | <ul> <li>Activation data has been generated</li> </ul>                                                          |                                                                                                    |  |
|                                                                   | <ul> <li>Activation data has been transmitted</li> </ul>                                                        |                                                                                                    |  |
|                                                                   | <ul> <li>Software has been activated</li> </ul>                                                                 |                                                                                                    |  |
|                                                                   | <ul> <li>License data has been updated</li> </ul>                                                               |                                                                                                    |  |
| Successful softv                                                  | vare activation                                                                                                 |                                                                                                    |  |
|                                                                   |                                                                                                    |                                                                                                    |  |
|                                                                   |                                                                                                    |                                                                                                    |  |
|                                                                   |                                                                                                    |                                                                                                    |  |
|                                                                   |                                                                                                    |                                                                                                    |  |
|                                                                   |                                                                                                    |                                                                                                    |  |
|                                                                   | the second second second second second second second second second second second second second second second se | The second second second second second second second second second second second second second second second se |  |

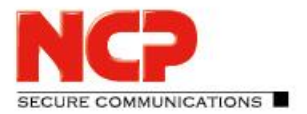

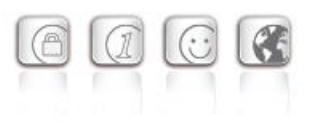

By clicking on "Finish" the licensed software version with serial number and limited useful life of one, two or three years is displayed. (Fig. below)

| cense Data                                                                               |                                                                                                    | ×    |
|------------------------------------------------------------------------------------------|----------------------------------------------------------------------------------------------------|------|
| Installed Software                                                                       | Version                                                                                                    |      |
| Product:<br>Version:                                                                     | NCP Exclusive Entry Client<br>11.20<br>Build 41653                                                                                                    |      |
| Licensed Software                                                                        | Version                                                                                                    |      |
| License:<br>Serial Number:<br>Type:<br>Activation:                                       | NCP Exclusive Entry Client<br>000000815<br>Time-limited useful life<br>valid until 28.11.2021<br>OK                                                                                |      |
| Activation                                                                               |                                                                                                    |      |
| To use the softwa<br>subscription key.<br>By activation the<br><u>terms of the licen</u> | re beyond the trial period, please contact your reseller f<br>Please enter the subscription key under Activation.<br>software you agree to abide by the<br><u>se</u><br>Activation | or a |
|                                                                                          |                                                                                                    |      |
|                                                                                          | Help Clos                                                                                                    | e    |

Sixty days before the expiration of the subscription, i.e. the limited useful life, you will be alerted at the bottom of the GUI by indicating the remaining days of use. Fourteen days before the subscription expires, these notes will be displayed in red. In addition, when the client is started, a Windows message appears above the tray icon.

#### Extension of the service life

To continue using the software for the remainder of the period, obtain an extension key from your reseller. If the serial number is the same, enter the new license key for additional one, two or three years in the manner described above.

#### Use on another computer

If the software with subscription license is to be used on a new computer, contact the NCP reseller or support.